# Programa Nacional para Apoio ao Setor da Apicultura

## Manual do Pedido de Pagamento

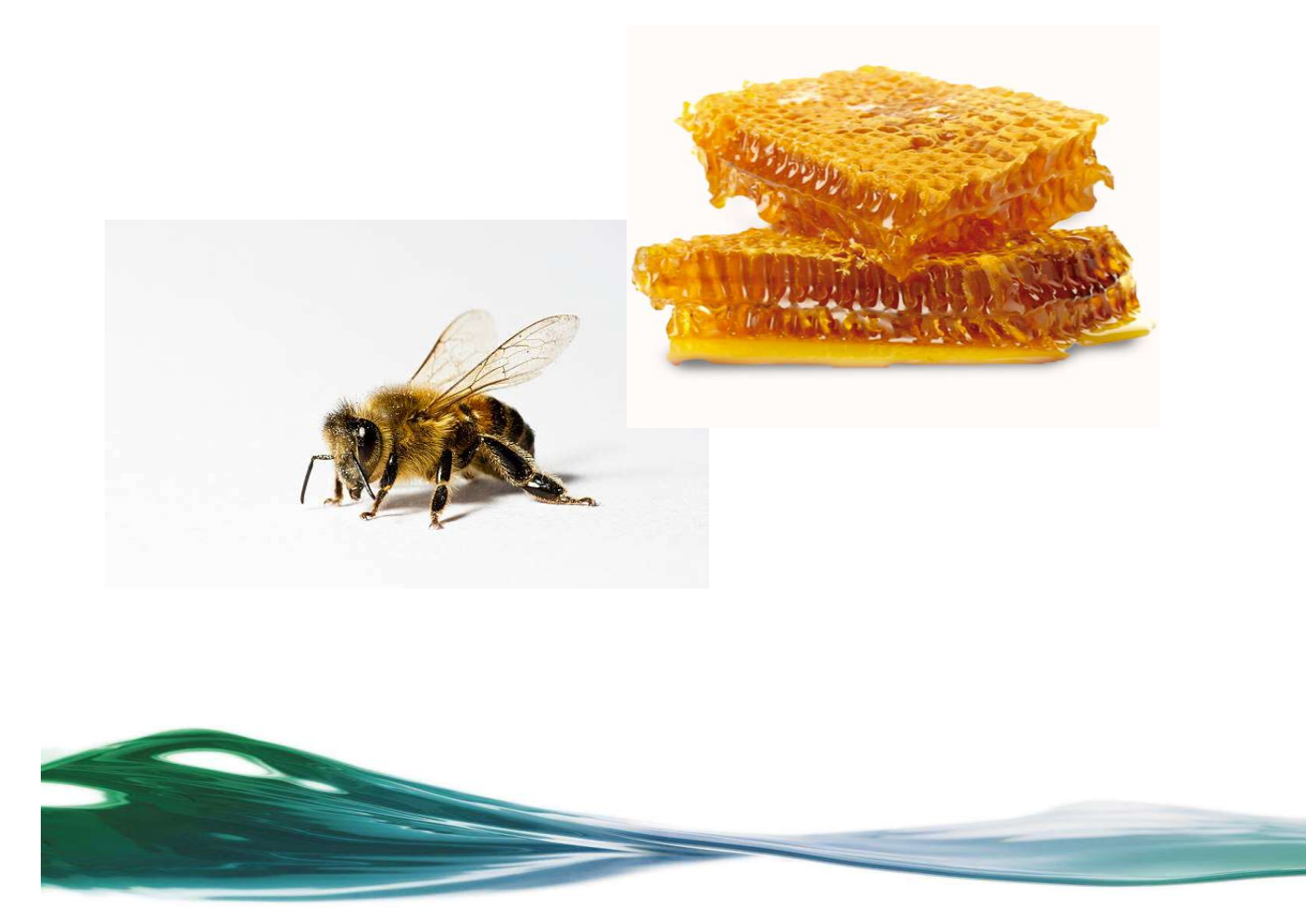

### Índice

| 1 | ENQUADRAMENTO LEGISLATIVO                               |    |
|---|---------------------------------------------------------|----|
| 2 | ACESSO À APLICAÇÃO 4                                    |    |
| 3 | PEDIDO DE PAGAMENTO5                                    |    |
|   | 3.1 CRIAR PEDIDO DE PAGAMENTO                           |    |
|   | 3.2 FORMULÁRIO DE PEDIDO DE PAGAMENTO                   |    |
|   | 3.2.1 Separador "Rosto"                                 |    |
|   | 3.2.2 Separador "Apicultores"7                          |    |
|   | 3.2.3 Separador "Documentos de Despesa"                 |    |
|   | 3.2.4 Intervenção B.2.1 - "Assistência Técnica" 11      |    |
|   | 3.2.5 Intervenção B.2.2 - "Luta Contra Varroose"12      |    |
|   | 3.2.6 Intervenção B.2.3 - "Vespa Velutina"13            |    |
|   | 3.2.7 Intervenção B.2.4 - Apoio à Transumância13        |    |
|   | 3.2.8 Intervenção B.2.5 - Análises 14                   |    |
|   | 3.2.9 Intervenção B.2.6 - Aquisição de Rainhas14        |    |
|   | 3.2.10 Intervenção B.2.7 - Projetos de Investigação     | 15 |
|   | 3.2.11 Intervenção B.2.8 - Melhoria da Qualidade do Mel | 16 |
|   | 3.2.12 Controlo Documental                              | 17 |
|   | 3.2.13Declaração de Compromisso                         | 18 |
|   | 3.2.14 Erros/Avisos                                     | 18 |
|   | 3.3 VALIDAÇÃO E SUBMISSÃO                               |    |

#### 1 Enquadramento Legislativo

O Plano Estratégico da Política Agrícola Comum de Portugal, «PEPAC Portugal», foi aprovado pela Comissão Europeia através da Decisão da Comissão n.º C (2022) 6019, de 31 de agosto de 2022, vigorando no período de 2023-2027.

Neste âmbito, as intervenções do domínio «B.2 - Programa nacional para apoio ao setor da apicultura» do eixo «B - Abordagem setorial integrada», do PEPAC Portugal, cujo financiamento se encontra assegurado pelo FEAGA, designadamente a assistência técnica aos apicultores e organizações de apicultores, a luta contra a varroose, o combate à Vespa velutina, o repovoamento do efetivo apícola, a racionalização da transumância, as análises da qualidade do mel ou outros produtos apícolas, os programas de investigação no domínio da apicultura e a melhoria da qualidade dos produtos apícolas, têm como objetivos pertinentes para o setor da apicultura, a modernização do setor através da promoção e da partilha de conhecimentos, a inovação e a digitalização na agricultura e nas zonas rurais, a contribuição para travar e inverter a perda de biodiversidade, o reforço da orientação para o mercado e aumento da competitividade das explorações agrícolas, o melhoramento da resposta dada pela agricultura da União às exigências da sociedade no domínio da alimentação e da saúde.

A Portaria n.º 54-G/2023, de 27 de fevereiro, estabeleceu o quadro normativo que institucionaliza e efetiva as intervenções setoriais acima referidas, bem como a respetiva operacionalização.

Neste contexto, no sentido de dar resposta ao previsto art.º 63.º da Portaria citada, foi desenvolvida na plataforma *web* do IFAP uma aplicação para apresentação dos documentos de despesa por parte das entidades requerentes, que mais tarde irão integrar os pedidos de pagamento relativos a cada ano apícola.

O presente manual destina-se a auxiliar os requerentes no registo e submissão do Pedido de Pagamento, sendo apresentadas as diferentes funcionalidades da aplicação no que respeita ao seu acesso e correto preenchimento do formulário.

#### 2 Acesso à Aplicação

Para poderem efetuar pedido de pagamento, os requerentes devem ter já previamente registados os documentos de despesa, em conformidade com o respetivo programa aprovado para cada ano apícola, formalmente comunicado, ao IFAP, pela Direcção-Geral de Agricultura e Desenvolvimento Rural (DGADR).

Cumprido este requisito, o acesso à aplicação é efetuado através da área reservada do portal do IFAP, acedendo ao menu "O Meu Processo", e neste acedendo aos submenus "Medidas de Mercado" > "Programa Nacional de Apoio ao Setor da Apicultura" > "Pedido de Pagamento" > "Recolha do Pedido de Pagamento", tal como a sequência detalhada nas figuras 1 a 4.

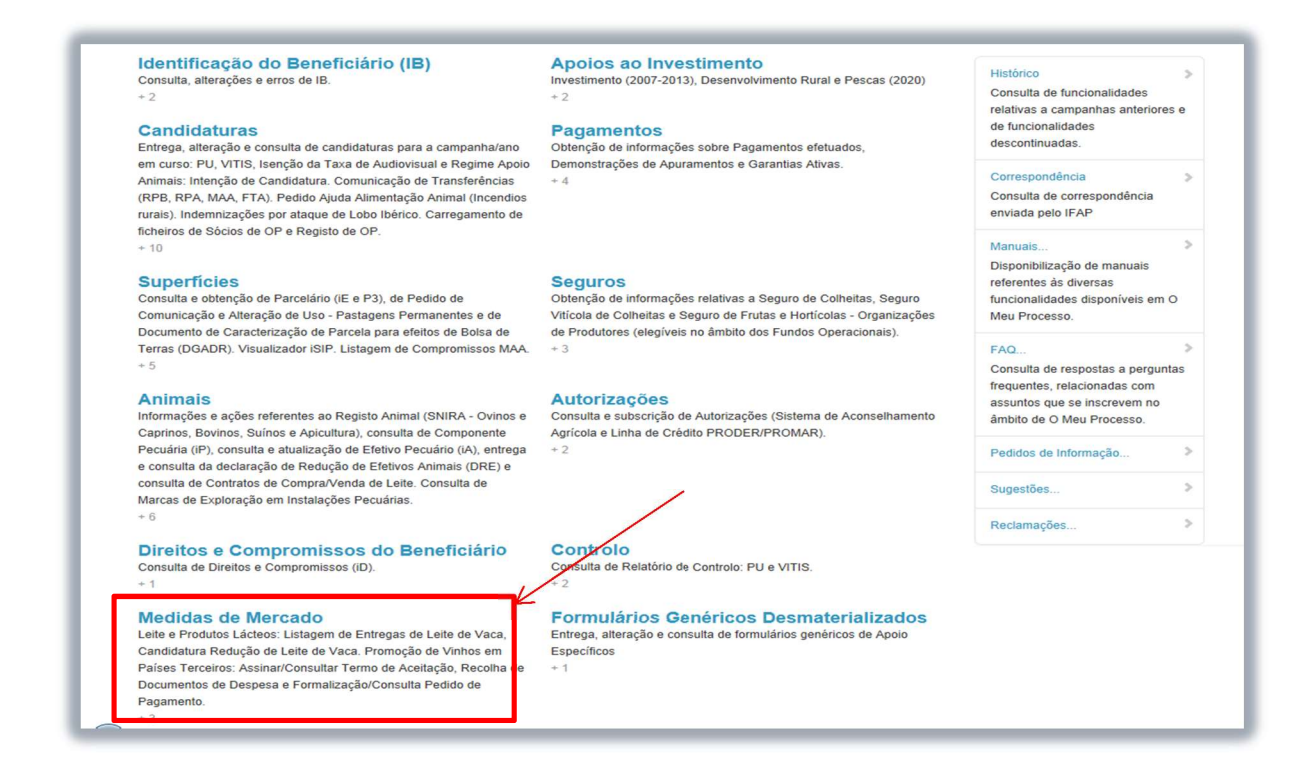

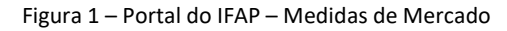

| O Meu Processo > Medidas de Mercado                                                                                                    |                                                                                                    |                                                                                                    | ۵ | ۶ |
|----------------------------------------------------------------------------------------------------|----------------------------------------------------------------------------------------------------|----------------------------------------------------------------------------------------------------|---|---|
| Leite e Produtos Lácteos<br>Listagem de Entregas de Leite de Vaca,<br>Redução Voluntária da Produção de Leite e<br>Comunicação das entregas<br>\$\mathcal{O}\$ + 3\$ | Apoios Nacionais Eletricidade Verde     Ø + 1                                                                                                    | ♥ Regime Escolar<br>Pedido de Aprovação de Requerentes,<br>Periodo 2017-2022 e Periodo 2023-2028<br>𝒜 + 3                                                                                                    |   |   |
| ♡ Organização de<br>Produtores<br>Pedido de Reconhecimento<br>𝔄 + 1                                                                                                  | <ul> <li>♡ Ajuda aos Fundos<br/>Operacionais das<br/>Organizações de<br/>Produtores de Frutas e<br/>Produtos Hortícolas<br/>Recolha do Pedido de Autorização de<br/>Retiradas de Mercado</li> <li>∅ + 1</li> </ul> | <ul> <li>B.3.2 - Promoção e<br/>comunicação nos países<br/>terceiros (Eixo B)</li> <li>Assinar/Consultar Termo de Aceltação,<br/>Recolha de Documentos de Despesa,<br/>Formalização/Consulta Padido de<br/>Pagamento, Consulta da Contratação e<br/>Reduções e Sanções</li> <li>+5</li> </ul> |   |   |
| B.3.1 - Destilação de<br>subprodutos da vinificação<br>Consulta do Pedido de Apoio e<br>Formalização do Pedido de Pagamento                                          | ♥ POSEI - REA<br>Consulta de Pedido de Pagamento<br>𝒴 + 1                                                                                                    | Programa Nacional para<br>Apoio ao Setor da<br>Apicultura<br>Candidaturas e Pedido de Pagamento                                                                                                    | - |   |

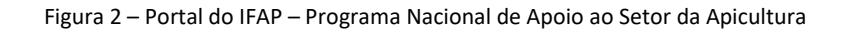

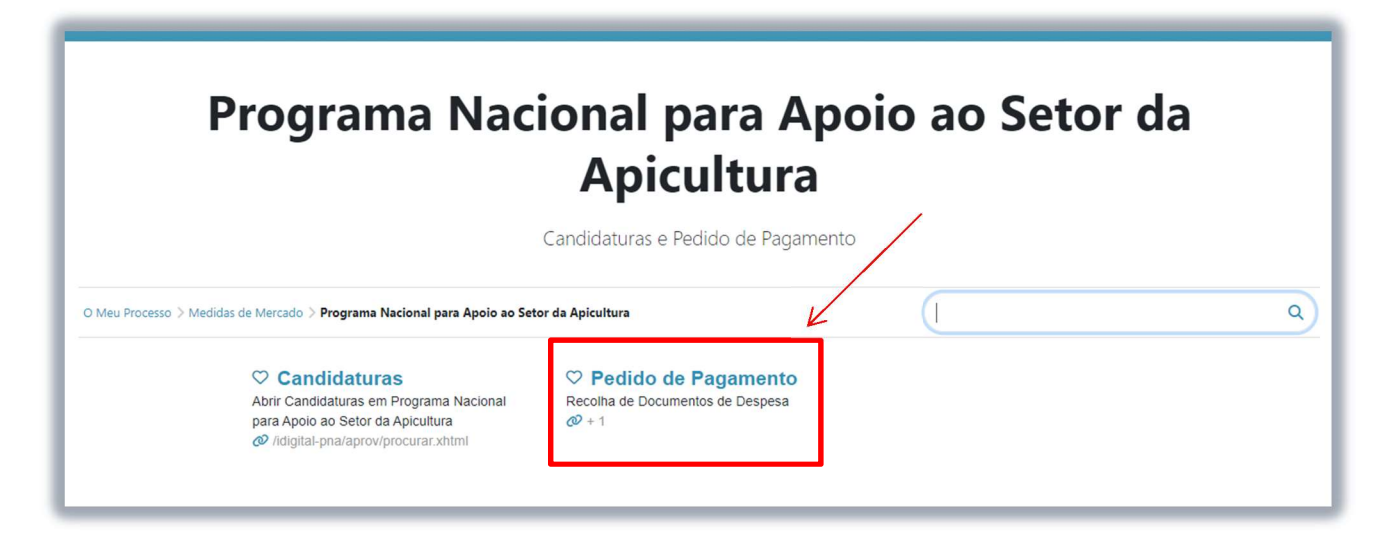

Figura 3 – Selecionar "Pedido de Pagamento"

| Pedi                                                                                                    | ido de Pagamento                                                                                                    |   |
|----------------------------------------------------------------------------------------------------|----------------------------------------------------------------------------------------------------|---|
| Recolha de Docu                                                                                                    | mentos de Despesa e Recolha do Pedido de Pagamento                                                                                                    |   |
| O Meu Processo > Medidas de Mercado > Programa Nacional para Apoio ao Setor                                                                                                    | da Apicultura > Pedido de Pagamento                                                                                                    | ٩ |
| <ul> <li>Recolha de Documentos<br/>de Despesa</li> <li>Abrir Recolha de Documentos de Despesa<br/>em Pedido de Pagamento</li> <li>//Digital.RFEDespesas/documento/pro</li> </ul> | <ul> <li>Recolha do Pedido de<br/>Pagamento</li> <li>Abrir Recolha do Pedido de Pagamento em<br/>Pedido de Pagamento</li> <li>Idigital-pna/pagam/procurar.xhtml</li> </ul> |   |

Figura 4 – Selecionar "Recolha do Pedido de Pagamento"

#### 3 Pedido de Pagamento

Este módulo permite a recolha desmaterializada do Pedido de Pagamento, para as várias Intervenções Aprovadas para o Ano Apícola em referência.

#### 3.1 Criar Pedido de Pagamento

A criação de pedidos de pagamento, exclusiva para o beneficiário, deverá ser efetuada obrigatoriamente através da indicação do Ano Apícola, sendo que para o NIFAP/Ano Apícola, apenas poderá ser criado um único documento. Poderão coexistir vários documentos para o mesmo NIFAP, desde que:

- Se reportem a Anos Apícolas distintos;
- O documento para mesmo ano apícola, se encontre em estado "-1" "Eliminado".

Para a criação do Pedido de Pagamento, deverá previamente ser selecionado o Ano Apícola de referência do Pedido de Pagamento, a partir de lista de valores, *vide* imagem infra:

|                                                                                                    | Nome 5785982 (v5785982) | ≡Me |
|----------------------------------------------------------------------------------------------------|-------------------------|-----|
| ecolha do Pedido de Pagamento                                                                                                    |                         |     |
| nstrugões: Para atualizar o seu documento deve premir o botilo "Procurar", surgindo numa tabela abasio o resultado. Para consultar o seu documento deve escolher o critério da sua pesquisa e premir em "Procurar". Os resultados surgiño numa tabela m | ais abaixo.             |     |
| Ana apicala Campanha de 2024 e NRAP Storba um ano NRANC Campanha de 2024 Campanha de 2024 NRANC X <sup>+</sup> do Documento                                                                                                    |                         |     |
| N Deserve                                                                                                    |                         |     |

Figura 5 – Selecionar "Ano Apícola"

Posteriormente deverá clicar no botão + Criar..., conforme indicado na imagem abaixo:

| colha do Pedido                | de Pagamento                 |                                                                          |                                                                        |                                                          |  |
|--------------------------------|------------------------------|--------------------------------------------------------------------------|------------------------------------------------------------------------|----------------------------------------------------------|--|
| struções: Para atualizar o seu | documento deve premir o botă | io "Procurar", surgindo numa tabela abaixo o resultado. Para consultar o | su documento deve escolher o critério da sua pesquisa e premir em "Pro | icurar". Os resultados surgirão numa tabela mais abaixo. |  |
| Ano apícola Cam                | npanha de 2024 🛛 🕈           |                                                                          |                                                                        |                                                          |  |
| NIFAP :                        | + Criar                      |                                                                          |                                                                        |                                                          |  |
| NIF/NIPC                       |                              |                                                                          |                                                                        |                                                          |  |
| N.º do Documento               |                              |                                                                          |                                                                        |                                                          |  |

Figura 6 – Selecionar "Criar" Pedido de Pagamento

A consulta de documentos, poderá ser efetuada com recurso ao preenchimento de, pelo menos, um dos parâmetros.

#### 3.2 Formulário de Pedido de Pagamento

O formulário do Pedido de Pagamento é composto por 13 separadores, cujo funcionamento será devidamente explicitado de forma individualizada nos pontos seguintes, sendo de relevar que, globalmente, têm preenchimento automático.

Ainda assim, recomenda-se que sejam avaliados individualmente, antes de validar e submeter o pedido de pagamento.

#### 3.2.1 Separador "Rosto"

Este separador contém o quadro resumo dos montantes aprovados por intervenção, bem como os totalizadores de **"Despesa Apresentada (€)"** em sede de pedido de pagamento, os quais resultam do somatório da **"Despesa Apresentada"** dos separadores das várias intervenções.

| osto                                                                      |                      |                          |                                 |                   |                       |                         |
|---------------------------------------------------------------------------|----------------------|--------------------------|---------------------------------|-------------------|-----------------------|-------------------------|
| po de Beneficiário                                                        |                      |                          |                                 |                   |                       |                         |
| Intervenção                                                               | Candidatura Aprovada | Indicador de Desistência | Montante Aprovado pelo E.A. (€) | Taxa de Apoio (%) | Montante de apoio (€) | Despesa Apresentada (€) |
| 3.2.1 - Assistência técnica aos apicultores e organizações de apicultores | 2                    |                          | 1.514,59 €                      | 90,00%            | 1.453,40 €            | 0,00                    |
| 22 - Luta contra a varroose                                               | ×                    |                          | 39,60 €                         | 90,00%            | 3.564,00 €            | 0,00                    |
| 8.2.3 - Combate à Vespa velutina (vespa asiática)                         | ×                    |                          | 56.000,00 €                     | 90,00%            | 50.400,00 €           | 0,00                    |
| 2.4 - Apolo à transumância                                                | ×                    |                          | 56.000,00 €                     | 90,00%            | 50.400,00 €           | 0,00                    |
| 2.5 - Análises de qualidade do mei ou outros produtos apícolas            | ×                    |                          | 88.900,00 €                     | 90,00%            | 80.010,00€            | 0,00                    |
| 12.6 - Apoio à aquisição de rainhas autóctores selecionadas               | ×                    |                          | 3.420,00 €                      | 90,00%            | 3.078,00 €            | 0,00                    |
| 12.7 - Apoio a projetos de investigação aplicada                          | ×                    |                          |                                 | 90,00%            | 15.000.00 €           | 0,00                    |
| 3.2.8 - Melhoria da cualidade dos produtos apícolas                       | 3                    |                          | 120.678,00 €                    | 90,00%            | 108.610,20 €          | 0,00                    |

Figura 7 – Separador "Rosto"

Este separador apenas permir a edição do campo "Observações", para serem relevadas eventuais ocorrências na execução do programa, que careçam de informação adicional, somo sejam sub-execuções por casos de força maior.

#### 3.2.2 Separador "Apicultores"

Aquando da entrada neste separador é apresentada a lista de Apiculpores/Apiários oriundos do documento/versão de aprovação, *vide* imagem infra:

| a Apicultores Documentos Des                                                                 | pesa B.2.1-Assistênc                                                       | sa Técnica 8.2.24 | Luta Contra Varroos | e B.2.3-Vespa Veluti                                                       | na B.2.4-Ap                                      | olo à Transumância                                   | B.2.5-Análises B.3                       | 2.6-Aquisição Rainhas                    | B.2.7-Projetos Investiga    | jão B.2.8-Melhoria Qualic                                                                                                    | dade Controlo Dos               | cumental          | Mais.                                                                                  |
|----------------------------------------------------------------------------------------------|----------------------------------------------------------------------------|-------------------|---------------------|----------------------------------------------------------------------------|--------------------------------------------------|------------------------------------------------------|------------------------------------------|------------------------------------------|-----------------------------|----------------------------------------------------------------------------------------------------|---------------------------------|-------------------|----------------------------------------------------------------------------------------|
| cultores                                                                                     |                                                                            |                   |                     |                                                                            |                                                  |                                                      |                                          |                                          |                             |                                                                                                    |                                 |                   |                                                                                        |
| ultores                                                                                      |                                                                            |                   |                     |                                                                            |                                                  |                                                      |                                          |                                          |                             |                                                                                                    |                                 |                   |                                                                                        |
|                                                                                              |                                                                            |                   |                     |                                                                            |                                                  |                                                      |                                          |                                          |                             |                                                                                                    |                                 |                   |                                                                                        |
| a de Apicultores/Api                                                                         | ários                                                                      |                   |                     |                                                                            |                                                  |                                                      |                                          |                                          |                             |                                                                                                    |                                 |                   |                                                                                        |
|                                                                                              |                                                                            | NIE               |                     |                                                                            |                                                  |                                                      |                                          |                                          |                             |                                                                                                    |                                 |                   |                                                                                        |
|                                                                                              |                                                                            |                   |                     | Distrito                                                                   | Concelho                                         | Fromunatio                                           | Nome de lamar                            | N 2 da achercian                         | N Continon Minland          | and the state of the state of t | Zona controlada                 | Total company and |                                                                                        |
| "Doc./Versão/N." Seq. (Decl. Exist.)                                                         | Ano Declaração                                                             |                   | N.* Apicultor       | Distance                                                                   |                                                  | rieguesia                                            | receive do ingen                         | N. OF COINEIDS                           | R. Conformaciona            | N.º Colonias incluidas                                                                                                    | Long Controlade                 | Zona sem varioose |                                                                                        |
| *Doc./Versão/N.* Seq. (Decl. Exist.)<br>118/5/1                                              | Ano Declaração<br>2022                                                     |                   | N.* Apicultor       | SETUBAL                                                                    | SEXAL                                            | Amora                                                | teste                                    | R. OF COMMENTS                           | 20                          | N.º Colonias incluidas                                                                                                    | Não                             | N                 | Intervenções                                                                           |
| * Doc./Versão/N.* Seq. (Decl. Exist.)<br>118/5/1<br>206/7/1                                  | Ano Declaração<br>2022<br>2022                                             |                   | N." Apicultor       | SETUBAL                                                                    | SEXAL                                            | Amora<br>Campo de Ourique                            | teste<br>Jardim Parada                   | 78<br>0                                  | 20                          | N.º Colonias incluidas<br>88,0<br>0,0                                                                                                    | Não<br>Não                      | N N               | intervenções (<br>intervenções (                                                       |
| * Doc./Versão/N.* Seq. (Decl. Exist.)<br>118/5/1<br>206/7/1<br>218/2/1                       | Ano Declaração           2022           2022           2022           2022 |                   | N." Apicultor       | SETUBAL<br>LISBOA<br>ILHA DA MADEIRA                                       | SEXAL<br>LISBOA<br>FUNCHAL                       | Amora<br>Campo de Ourique<br>Monte                   | teste<br>Jardim Parada<br>Monte          | 78<br>0<br>10                            | 20<br>0<br>2                | R.* Colonias incluidas<br>88.0<br>0,0<br>11.0                                                                                                    | Não<br>Não<br>Não               | N N               | intervenções (<br>intervenções (<br>intervenções (                                     |
| * Doc./Versão/N.* Seq. (Decl. Exist.)<br>118/5/1<br>206/7/1<br>218/2/1<br>218/2/2            | Ano Declaração<br>2022<br>2022<br>2022<br>2022<br>2022                     |                   | N." Apicultor       | SETUBAL<br>LISBOA<br>ILHA DA MADEIRA<br>ILHA DA MADEIRA                    | SEXAL<br>LISBOA<br>FUNCHAL<br>FUNCHAL            | Amora<br>Campo de Ourique<br>Nonte<br>Monte          | teste<br>Jardim Parada<br>Monte<br>Monte | 78<br>0<br>10<br>30                      | 20<br>0<br>2<br>2           | 88,0<br>0,0<br>11,0<br>31,0                                                                                                    | Não<br>Não<br>Não<br>Não        | N<br>N<br>N<br>N  | Intervenções (<br>Intervenções (<br>Intervenções (<br>Intervenções (                   |
| * Doc./Versão/N.* Seq. (Decl. Exist.)<br>118/5/1<br>206/7/1<br>218/2/1<br>218/2/2<br>218/2/2 | Ano Declaração<br>2022<br>2022<br>2022<br>2022<br>2022<br>2022<br>2022     |                   | N." Apicultor       | SETUBAL<br>LISBOA<br>ILHA DA MADEIRA<br>ILHA DA MADEIRA<br>ILHA DA MADEIRA | SEXAL<br>LISBOA<br>FUNCHAL<br>FUNCHAL<br>FUNCHAL | Amora<br>Campo de Ourique<br>Monte<br>Monte<br>Monte | teste<br>Jardim Parada<br>Morte<br>Morte | R. OF COMMAN<br>78<br>0<br>10<br>30<br>2 | 20<br>0<br>2<br>2<br>2<br>0 | R.º Colonias incluides<br>88,0<br>0,0<br>11,0<br>31,0<br>2,0                                                                                                    | Não<br>Não<br>Não<br>Não<br>Não | N N N N N N N     | intervenções (<br>intervenções (<br>intervenções (<br>intervenções (<br>intervenções ( |

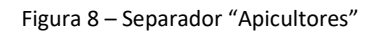

Para cada linha de Apicultor/Apiário detém um detalhe com a informação do N.º de Colónias associadas às intervenção aprovadas, em conformidade com a declaração de existências submetida por cada um dos apicultores, para o ano apícola aplicável ao pedido de pagamento em causa, cujo o acesso é efetuado através do *link* Intervenções **C**.

Neste detalhe, o campo "N.º de Colónias Incluídas", por uma questão de simplificação, é preenchido automáticamente com o "N.º de Colónias Aprovadas/Declaradas", podendo o utilizador, caso pretenda, proceder à sua alteração, mas apenas para redução das mesmas, colocando o documento/versão em modo de edição, com recurso ao botão "Editar" no topo da página, e posteriormente clicar no *link* "Intervenções", *vide* imagens infra:

| ta de Apicultores/Apiá                                         | irios           |                           |               |                 |          |                  |               |                         |                      |                        |                 |                   |                |
|----------------------------------------------------------------|-----------------|---------------------------|---------------|-----------------|----------|------------------|---------------|-------------------------|----------------------|------------------------|-----------------|-------------------|----------------|
| L <sup>e</sup> Doc./Versão/N. <sup>e</sup> Seq. (Decl. Exist.) | Ano Declaração  | NIF                       | N.º Apicultor | Distrito        | Concelho | Freguesia        | Nome do lugar | N.º de colmeias         | N.º Cortiços/Núcleos | N.º Colónias incluídas | Zona controlada | Zona sem varroose |                |
| 118/5/1                                                        | 2022            |                           |               | SETUBAL         | SEXAL    | Amora            | teste         | 78                      | 20                   | 88,0                   | Não             | N                 | Intervenções   |
| 206/7/1                                                        | 2022            |                           |               | LISBOA          | LISBOA   | Campo de Ourique | Jardim Parada | 0                       | 0                    | 0,0                    | Não             | N                 | Intervenções   |
| 218/2/1                                                        | 2022            |                           |               | ILHA DA MADEIRA | FUNCHAL  | Monte            | Monte         | 10                      | 2                    | 11,0                   | Não             | N                 | Intervenções   |
| 218/2/2                                                        | 2022            |                           |               | ILHA DA MADEIRA | FUNCHAL  | Monte            | Monte         | 30                      | 2                    | 31,0                   | Não             | N                 | Intervenções   |
| 218/2/3                                                        | 2022            |                           |               | ILHA DA MADEIRA | FUNCHAL  | Monte            | Monte         | 2                       | 0                    | 2,0                    | Não             | N                 | Intervenções ( |
| 218/2/4                                                        | 2022            |                           |               | ILHA DA MADEIRA | FUNCHAL  | Monte            | Monte         | 5                       | 9                    | 10,0                   | Não             | N                 | Intervenções ( |
| tervenções afetas ao a                                         | apicultor NIF 1 | 3794 <mark>1</mark> 668 · | NOME DO       | NIFAP 47473     | - Nome L | ugar: teste - ;  | Zona contro   | lada: <mark>N</mark> ão |                      |                        |                 |                   | ;              |

#### Figura 9 – Detalhe por intervenção de cada apicultor

| "Doc./Versão/N." Seq. (Decl. Exist.)                                                                                                    | Ano Declaração                                                | NIF | N.º Apicultor | Distrito         | Concelho         | Freguesia        | Nome do lugar | N.º de colmeias | N.* Cortiços/Núcleos | N.º Colónias incluídas                       | Zona controlada | Zona sem varroose          |                         |
|----------------------------------------------------------------------------------------------------|---------------------------------------------------------------|-----|---------------|------------------|------------------|------------------|---------------|-----------------|----------------------|----------------------------------------------|-----------------|----------------------------|-------------------------|
| 118/5/1                                                                                                    | 2022                                                          |     |               | SETUBAL          | SED(AL           | Amora            | teste         | 78              | 20                   | 88,0                                         | Não             | N                          | Intervenções 🛛          |
| 206/7/1                                                                                                    | 2022                                                          |     |               | LISBOA           | LISBOA           | Campo de Ourique | Jardim Parada | 0               | 0                    | 0,0                                          | Não             | N                          | Intervenções (          |
| 218/2/1                                                                                                    | 2022                                                          |     |               | ILHA DA MADEIRA  | FUNCHAL          | Monte            | Monte         | 10              | 2                    | 11,0                                         | Não             | N                          | intervenções            |
| 218/2/2                                                                                                    | 2022                                                          |     |               | ILHA DA MADEIRA  | FUNCHAL          | Monte            | Monte         | 30              | 2                    | 31,0                                         | Não             | N                          | Intervenções            |
| 218/2/3                                                                                                    | 2022                                                          |     |               | ILHA DA MADEIRA  | FUNCHAL          | Monte            | Monte         | 2               | 0                    | 2,0                                          | Não             | N                          | Intervenções            |
| 242214                                                                                                    |                                                               |     |               | IIIII DA MUDEIDA | 27 (B) (20) (10) | March            |               |                 |                      | 42.0                                         |                 |                            |                         |
| tervenções afetas ao                                                                                                    | apicultor NIF                                                 | )   | NOME          | 3                | - Nome L         | ugar: teste - 2  | Zona control  | ada: Não        | 9                    | 10,0                                         | Nao             | N                          | intervenções            |
| 21824<br>tervenções afetas ao                                                                                                    | apicultor NIF 1                                               |     | NOME          | Intervenção      | - Nome L         | ugar: teste - ;  | Zona control  | ada: Não        | 9                    | 10,0<br>N° Colónias apr                      | ivao<br>ovadas  | N<br>N.º Colónias inc      | intervenções            |
| 218-24<br>tervenções afetas ao                                                                                                    | apicultor NIF 1                                               | res | - NOME        | Intervenção      | - Nome L         | ugar: teste - 2  | Xona control  | ada: Não        | 9                    | 10,0<br>Nº Colónias apr<br>1,0               | ovadas          | N Colónias inc             | Intervenções<br>cluídas |
| 21824<br>tervenções afetas ao<br>21-Assistência lácrica aos apicutore<br>22-Luts contra a varrocce                                          | apicultor NIF f                                               | res | - NOME        | Intervenção      | - Nome L         | ugar: teste - 2  | Xona control  | s               | 3                    | 10,0<br>N° Colónias apr<br>1,0<br>1,0        | nao             | N.* Colónias inc<br>1      | Intervenções            |
| 21924<br>lervenções afetas ao<br>21 - Asselferca Norica aos apicutore<br>22 - Luto contra a vermose<br>23 - Contate à Vespa velutina (vespa | apicultor NIF '<br>s e organizações de apiculto<br>assistica) | res | NOME          | 3 Intervenção    | - Nome L         | ugar: teste - ;  | Zona control  | ∍<br>lada: Não  | 3                    | 10.0<br>N° Cotónias apr<br>1,0<br>1,0<br>2,0 | ivao<br>ovadas  | N Cotónias inc<br>1<br>1,0 | Intervenções<br>cluides |

#### Figura 10 – Retificação Colmeias

Para guardar as alteraões efetuadas, o utilizador deverá premir o botão Guardar

Nota: O N.º de Colónias a incluir em Pedido de Pagamento deverá ser ≤ que o N.º de Colónias Aprovadas, caso contrário será gerado erro impeditivo de submissão.

#### 3.2.3 Separador "Documentos de Despesa"

Este separador encontra-se sem informação dos documentos de despesa recolhidos no respetivo módulo.

Para importar a informação dos documentos de despesa que, para o ano apícola em causa, tenham sido recolhidos no respetivo módulo, e se encontrem no estado válido, deverá ser colocado o

documento em modo de edição, com recurso ao botão **Editar**, ficando disponível o botão **Selecionar documentos** e o botão **Eliminar documentos**, conforme imagem infra:

| ocumentos De             | spesa              |                     |                      |                                                                                                    |           |      |      |          |
|--------------------------|--------------------|---------------------|----------------------|----------------------------------------------------------------------------------------------------|-----------|------|------|----------|
| Selecionar documentos    |                    | Eliminar documentos |                      |                                                                                                    |           |      |      |          |
| ocumentos de             | despesa            |                     |                      |                                                                                                    |           |      |      |          |
|                          |                    |                     |                      |                                                                                                    | Documento |      | M    | lontante |
|                          | Intervenção        | Apoio               | NE                   | Número                                                                                                    | Tipo      | Deta | SINA | CINA     |
| io existem documentos de | despesa registados |                     |                      |                                                                                                    |           |      |      |          |
|                          |                    |                     |                      |                                                                                                    |           |      |      |          |
|                          |                    |                     |                      |                                                                                                    |           |      |      |          |
|                          |                    |                     |                      |                                                                                                    |           |      |      |          |
|                          |                    |                     |                      |                                                                                                    |           |      |      |          |
|                          |                    |                     |                      |                                                                                                    |           |      |      |          |
|                          |                    |                     |                      |                                                                                                    |           |      |      |          |
|                          |                    |                     | 24                   | jtal PNA@T versilo 2.8-SNAPSHOT (363-1)<br>was Satzannik dubbe-) - Satzannik dub                                                        |           |      |      |          |
|                          |                    |                     | iDig<br>Re<br>Copyrt | jsal PNA@T versão 2.8.5NAPSHOT (363-1)<br>kas Sigtzannik id abrev)   Sigtzannik sinaj<br>gir () 2018 IFAP. Todos os diretos reservados. |           |      |      |          |

Figura 11 – Separador "Documentos de Despesa"

Para efetuar a importação dos documentos de despesa do Módulo de Recolha de Despesa, para o pedido de pagamento, o utilizador deverá premir o botão **Selecionar documentos** . Concluída a a seleção dos documentos de despesa, será apresentada no ecrã uma mensagem a informar que os documentos foram importados com sucesso, *vide* imagem infra:

| ardar                                | Cancelar                                                                     |                                                                                                    |                                                                                                    |                                                               |                      |                            |                   |                         |     |                    |
|--------------------------------------|------------------------------------------------------------------------------|----------------------------------------------------------------------------------------------------|----------------------------------------------------------------------------------------------------|---------------------------------------------------------------|----------------------|----------------------------|-------------------|-------------------------|-----|--------------------|
|                                      |                                                                              |                                                                                                    |                                                                                                    |                                                               |                      | (m)                        | Criado em 2       | 024-07-16 15:56:57 por  |     |                    |
| o apic                               | cola: 2024                                                                   |                                                                                                    |                                                                                                    |                                                               |                      | 05                         | ma alteração em a | w2+-e7-16 13:36/06 por  |     |                    |
| Rosto                                | Apicultores                                                                  | Documentos Despesa                                                                                                    | 8.2.1-Assistência Técnica                                                                                                    | 8.2.2-Luta Contra Varroose                                    | B.2.3-Vespa Velutina | B.2.4-Apoio à Transumância | B.2.5-Análises    | B.2.6-Aquisição Rainhas |     | Mais*              |
| ocu                                  | imentos [                                                                    | Despesa                                                                                                    |                                                                                                    |                                                               |                      |                            |                   |                         |     |                    |
|                                      |                                                                              |                                                                                                    |                                                                                                    |                                                               |                      |                            |                   |                         |     |                    |
| Colo                                 | rionar document                                                              | tra .                                                                                                    | a Eliminar docum                                                                                                    | montre                                                        |                      |                            |                   |                         |     |                    |
| Sele                                 | cionar document                                                              | 105                                                                                                    | Eliminar docum                                                                                                    | mentos                                                        |                      |                            |                   |                         |     |                    |
| Sele                                 | intentos d                                                                   | le despesa                                                                                                    | Eliminar docur                                                                                                    | nentos                                                        |                      |                            |                   |                         |     |                    |
| Sele                                 | imentos d                                                                    | le despesa                                                                                                    | Eliminar docum                                                                                                    | mentos                                                        |                      |                            |                   |                         |     |                    |
| ) Sele                               | imentos d                                                                    | de despesa<br>Intervenção                                                                                                    | Eliminar docum                                                                                                    | nentos                                                        |                      | Apoio                      |                   |                         | NIF | Nún                |
| Sele<br>OCU                          | acionar document<br>armentos d<br>B 2 1 - Assistên                           | os<br><b>le despesa</b><br>Intervenção<br>cia técnica aos apicultores                                                                                   | Eliminar docur                                                                                                    | Vencimento                                                    |                      | Apolo                      |                   |                         | NIF | Nûn                |
| Sele<br>OCU<br>×                     | ecionar document<br>amentos d<br>B.2.1 - Assistên<br>B.2.1 - Assistên        | os<br>de despesa<br>Intervenção<br>cia técnica aos apicutores<br>cia técnica aos apicutores                                                             | Eliminar docur<br>e organizações de apicultores<br>e organizações de apicultores                                                                   | vencmento<br>Vencmento                                        |                      | Apoio                      |                   |                         | NIF | Nún<br>agu<br>kigt |
| a Sele<br>OCL<br>×<br>×<br>×         | B.2.1 - Assistên<br>B.2.1 - Assistên<br>B.2.1 - Assistên                     | le despesa<br>Intervenção<br>cia técnica aos apicutores<br>cia técnica aos apicutores<br>cia técnica aos apicutores                                     | Eliminar docur<br>e organizações de apicultores<br>e organizações de apicultores<br>e organizações de apicultores                                  | Vencmento<br>Vencmento<br>Vencmento                           |                      | Apoio                      |                   |                         | NIF | Nún<br>agu<br>kig1 |
| Sele<br>OCU<br>x<br>x<br>x<br>x<br>x | B 2 1 - Assistên<br>B 2 1 - Assistên<br>B 2 1 - Assistên<br>B 2 1 - Assistên | os<br>le despesa<br>Intervenção<br>ca técnica aos apicultores<br>ca técnica aos apicultores<br>ca técnica aos apicultores<br>ca técnica aos apicultores | Eliminar docur<br>e organizações de apicultores<br>e organizações de apicultores<br>e organizações de apicultores<br>e organizações de apicultores | Vencmento<br>Vencmento<br>Vencmento<br>Vencmento<br>Vencmento |                      | Apolo                      |                   |                         | NIF | Nûn<br>age<br>kjg1 |

Figura 12 – Importação Documentos de Despesa

Para guardar a informação de documentos de despesa o utilizador deverá guardar as alterações, caso contrário a informação será perdida.

A informação dos documentos de despesa não se encontra disponível para edição neste separador, pelo que, se forem detetados lapos e/ou omissões, toda e qualquer correção deverá ser efetuada no módulo de Recolha de Despesa.

Neste sentido, e na eventualidade de pretenderem efetuar correções nos documentos de despesa, ou introduzir despesa não registada aquando da primeira importação, o utilizador poderá atualizar a informação registada neste separador, do seguinte modo:

Em modo de **"Edição"**, deverá premir o botão **Beliminar documentos** e gravar. Esta ação irá eliminar a totalidade dos documentos anteriormente importados, *vide* imagem infra:

| Rosto Apicultores   | Documentos Despesa | B.2.1-Assistência Técnica | B.2.2-Luta Contra Varroo | ese B.2.3-Vespa Velutina | B.2.4-Apoio à Transumância | B.2.5-Análises | B.2.6-Aquisição Rainhas | Mai   |
|---------------------|--------------------|---------------------------|--------------------------|--------------------------|----------------------------|----------------|-------------------------|-------|
| ocumentos           | Despesa            |                           |                          |                          |                            |                |                         |       |
| Selecionar document | tos                | Eliminar docur            | nentos                   |                          |                            |                |                         |       |
| ocumentos           | de despesa         |                           |                          |                          |                            |                |                         |       |
|                     |                    |                           |                          |                          | Documento                  |                | Montante                |       |
|                     | Intervenção        | Apoio                     | NIF                      | Número                   | Tipo                       | Data           | SIIVA                   | C/IVA |
|                     |                    |                           |                          |                          |                            |                |                         |       |

Figura 13 – Eliminar Documentos de Despesa do Pedido de Pagamento

Após efetuadas as retificações, ou registo de novos documentos no módulo "Recolha Documentos de Despesa", pode proceder a nova importação, como descrito anteriormente, bastando premir novamente o botão Selecionar documentos.

A informação relativa aos documentos apresenta-se listada no ecrã, ordenada por intervenção, conforme imagem infra:

|   |                                                                           |                                                                                  |    |          | Documento | 0          | Mo          | ontante  |
|---|---------------------------------------------------------------------------|----------------------------------------------------------------------------------|----|----------|-----------|------------|-------------|----------|
|   | Intervenção                                                               | Apoio                                                                            | NF | Número   | Tipo      | Data       | SITVA       | CIW      |
| ¢ | B.2.1 - Assistência técnica aos ápicultores e organizações de apicultores | Vencimento                                                                       |    | agosto23 | Fatura    | 2023-09-05 | 1,200,00€   | 1.500,00 |
|   | B.2.1 - Assistência técnica aos apicultores e organizações de apicultores | Vencimento                                                                       |    | kg123455 | Fatura    | 2024-01-08 | 1.992,20€   | 1.992,20 |
|   | B.2.1 - Assistência técnica aos apicultores e organizações de apicultores | Vencimento                                                                       |    | set23    | Fatura    | 2023-10-04 | 1.300.00€   | 1.500.00 |
|   | B.2.1 - Assistência técnica aos apicultores e organizações de apicultores | Vencimento                                                                       |    | out23    | Fatura    | 2023-11-01 | 2.400,00 €  | 2.800,00 |
|   | B.2.1 - Assistência técnica aos apicultores e organizações de apicultores | Vencimento                                                                       |    |          | Fatura    | 2023-09-06 | 1.300,00 €  | 1.300,00 |
|   | B.2.1 - Assistência técnica aos apicultores e organizações de apicultores | Vencimento                                                                       |    | 78       | Fatura    | 2024-03-06 | 900,00€     | 900,00   |
|   | B.2.1 - Assistência técnica aos apicultores e organizações de apicultores | Vencimento                                                                       |    | hj12     | Fatura    | 2024-04-01 | 2.728,64 €  | 2.728,6  |
|   | B 2 1 - Assistência técnica aos apicultores e organizações de apicultores | Vencimento                                                                       |    | 4517     | Fatura    | 2023-12-06 | 1.800,00 €  | 1.800,0  |
|   | B.2.2 - Luta contra a varroose                                            | Medicamentos                                                                     |    | f#2015   | Fatura    | 2024-02-12 | 1,200,00 €  | 1.300,0  |
|   | B.2.2 - Lufa contra a varrocse                                            | Medicamentos                                                                     |    | 123      | Fatura    | 2024-02-07 | 500,00 €    | 520,00   |
|   | B.2.2 - Lufa contra a varroose                                            | Medicamentos                                                                     |    | stocks   | Fatura    | 2023-08-01 | 500,00 €    | 500,00   |
|   | B.2.2 - Luta contra a varroose                                            | Medicamentos                                                                     |    | 234r     | Fatura    | 2023-12-14 | 1.300,00 €  | 1,450,0  |
|   | B.2.3 - Combate à Vespa velutina (vespa asiática)                         | Combate                                                                          |    | pipicio  | Fatura    | 2024-05-04 | 1,000,00 €  | 1.000.0  |
|   | B 2.3 - Combate à Vespa velutina (vespa asiática)                         | Combate                                                                          |    | 6y       | Fatura    | 2023-11-08 | 799,00 €    | 890,00   |
|   | B.2.3 - Combate á Vespa velutina (vespa asiática)                         | Combate                                                                          |    | 90       | Fatura    | 2023-11-02 | 578,00 €    | 900,00   |
|   | B.2.3 - Combate á Vespa velutina (vespa asiática)                         | Combute                                                                          |    | 23y      | Fatura    | 2023-12-06 | 456,00 €    | 500,00   |
|   | E.2.5 - Análises de qualidade do mei ou outros produtos apicolas          | Laboratório de química e bioquímica da ESTG- Instituto Politécnico de Portalegre |    | 45       | Fatura    | 2023-12-05 | 12.000,00 € | 13.000   |
|   | P.3.5 Anillana da austidada da mal au actas analidas mindas               | Laborativity (DBC) (DD                                                           |    |          | Colum     | 2022 42 42 | 3.500.00.5  | 7.500.0  |

Figura 14 – Discriminativo dos Documentos de Despesa

O campo com o NIF do documento de despesa, à semelhança do módulo de recolha de despesa, contem um *link* que permite o aceso ao detalhe do documento em causa, *vide* imagem infra:

| ¢                | B.2.8 - Melhoria da qualidade dos produtos apícolas                                          | Equipamento de Processamento        | 500291950         | 875 | Fatura                   | 2024-01-31 | 654,00 € | 780,00€                            |
|------------------|----------------------------------------------------------------------------------------------|-------------------------------------|-------------------|-----|--------------------------|------------|----------|------------------------------------|
|                  |                                                                                              | A mostrar página 1 de 2 👘 🥶 1 2 🎫 🕶 |                   |     |                          |            |          |                                    |
|                  |                                                                                              |                                     |                   |     |                          |            |          |                                    |
| et               | taine do documento Fatura N.º agosto23 do Ni                                                 | F;                                  |                   |     |                          |            |          |                                    |
| et               | taine do documento Fatura N.º agosto23 do Ni                                                 | F ;<br>Produto                      | Unidade de Medida | Q   | Jantidade                |            | Montante | SITVA                              |
| et               | taine do documento Fatura N.º agosto23 do Nil                                                | F ;<br>Produto                      | Unidade de Medida | Q   | uantidade<br>15,0        |            | Montante | S/IVA<br>80,00                     |
| et               | taine do documento Fatura N.º agosto23 do Ni<br>an de Cuelo<br>iomentos                      | F ;<br>Produto                      | Unidade de Medida | 0   | uantidade<br>15,0<br>0,0 |            | Montante | <b>SITVA</b><br>80,00<br>900,00    |
| et<br>(ud<br>len | taine do documento Fatura N.º agosto23 do Nil<br>an de Custo<br>admentos<br>sido de Refleção | F ;<br>Produto                      | Unidade de Medida | Q   | 15,0<br>0,0<br>22,0      |            | Montante | S/TVA<br>80,00<br>900,00<br>100,00 |

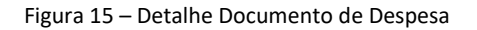

#### 3.2.4 Intervenção B.2.1 - "Assistência Técnica"

Composto por 2 blocos de informação:

#### Quadro resumo

Informação correspondente à agregação dos documentos submetidos no separador "Documento de Despesa", agregada por NIF do técnico e detalhe de despesa.

O campo **"Despesa Apresentada (€)"** corresponde ao valor agregado de todos os recibos de vencimento do técnico, recolhidos no separador documentos despesa, afetos à intervenção B.2.1.

| Rosto Apicultores Documentos                                   | Despesa B.2.1-Assistência Técnica  | B.2.2-Luta Contra Varroos                                              | e B.2.3-Vespa Velut | dina 8.2.4-Apolo à Tra | ansumância B.2.5-A                             | Análises B.2.6-Aquisição Rair | nhas B.2.7-Projeto                           | s Investigação B.2.8-Melhoria G                 | Qualidade Controlo | Documental                                               | Mais*                     |
|----------------------------------------------------------------|------------------------------------|------------------------------------------------------------------------|---------------------|------------------------|------------------------------------------------|-------------------------------|----------------------------------------------|-------------------------------------------------|--------------------|----------------------------------------------------------|---------------------------|
| Declaração Compromisso                                         |                                    |                                                                        |                     |                        |                                                |                               |                                              |                                                 |                    |                                                          |                           |
| .2.1-Assistência Técn                                          | ica                                |                                                                        |                     |                        |                                                |                               |                                              |                                                 |                    |                                                          |                           |
|                                                                |                                    |                                                                        |                     |                        |                                                |                               |                                              |                                                 |                    |                                                          |                           |
|                                                                |                                    |                                                                        |                     |                        |                                                |                               |                                              |                                                 |                    |                                                          |                           |
| esumo                                                          |                                    |                                                                        |                     |                        |                                                |                               |                                              |                                                 |                    |                                                          |                           |
| esumo<br>N.º Técnicos                                          | Mon                                | itante aprovado pela E.A. (€)                                          |                     |                        | Taxa de Apoio (%i)                             |                               | Montante de J                                | Apoio (€)                                       |                    | Despesa Apresentada (                                    | e)                        |
| Resumo<br>N.º Técnicos<br>1                                    | Mon                                | stante aprovado pela E.A. (€)<br>1.614,89 €                            |                     |                        | Taxa de Apoio (%)<br>90,00%                    |                               | Montante de J<br>1.453.4                     | Apoio (€)<br>0 €                                |                    | Despesa Apresentada (<br>6.200.00 €                      | Ð                         |
| nesumo<br>N.*Técnicos<br>1<br>Detalhes                         | Mon                                | tante aprovado pela E.A. (€)<br>1.614,89 €                             |                     |                        | Taxa de Apoio (%)<br>90,00%                    |                               | Montante de J<br>1.453.4                     | tpoio (€)<br>0 €                                |                    | Despesa Apresentada @<br>6.200.00 €                      | Q                         |
| N* Técnicos<br>1<br>Vetalhes<br>NIF do Técnico Nome do Técnico | Mon<br>Ārea de Formação do Técnico | tante aprovado pela E.A. (€)<br>1.514,89 €<br>Alfetação do Técnico (%) | Vencimento Base     | Subsidio de Refeição   | Taxa de Apoio (%)<br>90,00%<br>Ajudas de Custo | Ajuda de Deslocação (Km)      | Montante de J<br>1.453.4<br>Segurança Social | kpoio (€)<br>0 €<br>Montante Aprovado pela E.A. | Taxa de Apoio (%)  | Despesa Apresentada (<br>6.200,00 €<br>Montante de Apoio | Q.<br>Despesa Apresentada |

Figura 16 – Resumo "Intervenção Assistência Técnica"

#### Detalhe

Clicando no NIF do técnico, abre a janela de detalhe do vencimento, apresentando o detalhe do vencimento, *vide* imagem infra:

| It do Tecnico  | Nome do Tecnico   | Area de Formação do Tecnico      | Aletação do Tecnico (%) | Vencemento Base | Subsidio de Neleição | Ajudas de Cusio | Apuda de Deslocação (Rm) | Segurança Social | Montante Aprovado pela E.A. | Taxa de Apoeo (%) | Montante de Aporo | Despesa Apresentad |
|----------------|-------------------|----------------------------------|-------------------------|-----------------|----------------------|-----------------|--------------------------|------------------|-----------------------------|-------------------|-------------------|--------------------|
| 3827824 0      | francisco almeida | Ciências Agrárias ou Vetermárias | 10                      | 1.000,00 €      | 5.19 €               | 0,00 €          | 0,00 €                   | 509,00 €         | 1.514,89 €                  | 90,00%            | 1.453,40 €        | 6.200,00           |
| Detalhe p      | oara o técnico    | ,<br>,                           |                         |                 |                      |                 |                          |                  |                             |                   |                   | ×                  |
|                |                   |                                  |                         |                 | Tipo                 |                 |                          |                  |                             |                   | Montante Des      | esa                |
| Ajudas de Cus  | to .              |                                  |                         |                 |                      |                 |                          |                  |                             |                   |                   | 200,00 €           |
| Ajudes de Cus  | to                |                                  |                         |                 |                      |                 |                          |                  |                             |                   |                   | 80,00 €            |
| Ajudas de Des  | locação           |                                  |                         |                 |                      |                 |                          |                  |                             |                   |                   | 100,00 €           |
| Segurança So   | cial              |                                  |                         |                 |                      |                 |                          |                  |                             |                   |                   | 200,00 €           |
| Segurança So   | cial              |                                  |                         |                 |                      |                 |                          |                  |                             |                   |                   | 300,00 €           |
| Segurança So   | cial              |                                  |                         |                 |                      |                 |                          |                  |                             |                   |                   | 200,00 €           |
| Segurança So   | cial              |                                  |                         |                 |                      |                 |                          |                  |                             |                   |                   | 120,00 €           |
| Subsidio de Ri | ofoição           |                                  |                         |                 |                      |                 |                          |                  |                             |                   |                   | 200,00 €           |
| Subsídio de Ri | efeição           |                                  |                         |                 |                      |                 |                          |                  |                             |                   |                   | 100,00 €           |
| Subsídio de Ri | eteição           |                                  |                         |                 |                      |                 |                          |                  |                             |                   |                   | 100,00 4           |
| Subsidio de Ri | efeição           |                                  |                         |                 |                      |                 |                          |                  |                             |                   |                   | 200,00 €           |
| Vencimentos    |                   |                                  |                         |                 |                      |                 |                          |                  |                             |                   |                   | 1.800,00 €         |
| Vencimentos    |                   |                                  |                         |                 |                      |                 |                          |                  |                             |                   |                   | 1.000;00 €         |
| Vencimentos    |                   |                                  |                         |                 |                      |                 |                          |                  |                             |                   |                   | 900,00 4           |
| Vencimentos    |                   |                                  |                         |                 |                      |                 |                          |                  |                             |                   |                   | 700.00 €           |

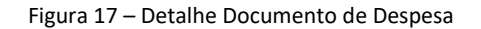

Esta informação é carregada diretamente do separador "Documentos de Despesa", não sendo editável.

A documentação complementar, a submeter em sede de pedido de pagamento, deve ser apresentada no separador "Controlo Documental".

#### 3.2.5 Intervenção B.2.2 – "Luta Contra Varroose"

Separador composto igualmente por 2 blocos, de acordo com informação submetida na aprovação, os quais não se encontram disponíveis para edição, acrescido da **"Despesa Apresentada (€)"** em pedido de pagamento, resultante da multiplicação do N.º de Colónias associadas a esta intervenção, no separador de **"Apicultores"**, pelo valor unitário da ajuda, tal como imagem infra:

| 2 2-Luta Contra                                              | Varroose       |                        |                       |                             |                                     |                                           |
|--------------------------------------------------------------|----------------|------------------------|-----------------------|-----------------------------|-------------------------------------|-------------------------------------------|
| Liz-Lutu contru                                              | varioose       |                        |                       |                             |                                     |                                           |
| sumo                                                         |                |                        |                       |                             |                                     |                                           |
| Nº Colónias                                                  | Montante       | aprovado pela E.A. (€) | Taxa de Apoio (%)     | Montante de Apoio (€)       | Despesa Apresentada (€)             | N.º Colónias Pagamento                    |
| 9                                                            |                | 40,00 €                | 90,00%                | 35,64 €                     | 39.60 €                             | 9                                         |
| talhes                                                       |                |                        |                       |                             |                                     |                                           |
|                                                              | Custo Unitário | Nº Colónias Aprovadas  | Nº Colónias Pagamento | Montante Aprovado pela E.A. | Taxa de Apoio (%) Montante de Apoio | Despesa Apresentada                       |
| Zona                                                         |                |                        |                       |                             |                                     |                                           |
| Zona                                                         |                |                        |                       |                             |                                     |                                           |
| Zona<br>Iona Controlada                                      | 4,400€         | 9.0                    | 9,0<br>Me             | 40.00 €<br>dicamento        | 90,0% 33,64 €                       | 38.69 € Medicamentos                      |
| Zona Controlada Ora Zona Control micel Varnos 1   - 100 tras | 4.400 E        | 9,0                    | 9,0<br>Ma             | 40.00 €<br>dicamento        | 90,0% 35,54 €                       | 38.65 € Medicamentos<br>Nº Coldeni<br>5,0 |

Figura 18 – Separador B.2.2

Esta informação é carregada diretamente do separador **"Documentos de Despesa"** e as Colónias afetas a esta intervenção no separador **"Apicultor"**, não sendo editável.

A documentação complementar, a submeter em sede de pedido de pagamento, deve ser apresentada no separador "Controlo Documental".

O detalhe por medicamento, que se apresenta pré-preenchido, são os dados carregados da informação, para posterior validação com o ficheiro de *stocks* e distribuição.

#### 3.2.6 Intervenção B.2.3 – "Vespa Velutina"

Composto pelo quadro resumo, apresenta-se pré-preenchido com os valores da aprovação, o mesmo sucedendo com o campo de "Despesa Apresentada (€)" em pedido de pagamento, com o somatório das várias linhas de equipamentos, e no segundo quadro, com a informação recolhida no separador "Documentos de Despesa", para cada uma das tipologia de equipamentos desta intervenção, vide imagem infra:

| Rosto Apicultores<br>Declaração Compromisi | Documentos Despesa 8.3<br>p                        | 2.1-Assistência Técnica 8.2.3-Luta Contra Varroos | e 8.2.3-Vespa Velutina 8.2.4-Apoio à Transumância | 8.2.5 Anälses 8. | 826-Aquisição Rainhas B27-Projetos I                                | vestigação 8.2.5-Melhoria Qualid | ade Controlo Documental                             | Mais_1                         |
|--------------------------------------------|----------------------------------------------------|---------------------------------------------------|---------------------------------------------------|------------------|---------------------------------------------------------------------|----------------------------------|-----------------------------------------------------|--------------------------------|
| 8.2.3-Vespa Ve                             | lutina                                             |                                                   |                                                   |                  |                                                                     |                                  |                                                     |                                |
| acumo                                      |                                                    |                                                   |                                                   |                  |                                                                     |                                  |                                                     |                                |
| esuno                                      |                                                    |                                                   |                                                   |                  |                                                                     |                                  |                                                     |                                |
| esuno                                      | Montante aprovado                                  | o pela E.A. (6)                                   | Taxa de Apoio (%)                                 |                  | Montante de Apoio (E)                                               |                                  | Despesa Apresenti                                   | ada (4)                        |
| esumo                                      | Montante aprovado<br>56.000.0                      | o pela E.A. (6)<br>10 €                           | Taxa de Apoio (%)<br>90.00%                       |                  | Montante de Apoio (€)<br>50.400,00 €                                |                                  | Despesa Apresenti<br>2.855.00 €                     | ada (fi)                       |
| quipamentos                                | Montante aprovado<br>56 000.0                      | o pela E.A. (€)<br>20 €                           | Taxa de Apoio (%)<br>90.00%                       |                  | Montante de Apoio (4)<br>50.400,00 €                                |                                  | Despesa Apresent<br>2.855.00 €                      | ada (6)                        |
| quipamento                                 | Montante aprovado<br>56.000.0<br>Combate/Prevenção | o pela E.A. (R)<br>07 E<br>Caractería             | Taxa de Apoio (%)<br>90,075<br>sção Epsipamento   | K*Unidades       | Montante de Apolo (K)<br>50.400,00 €<br>Montante Aprovado pele E.A. | Taza de Apoio (%)                | Despesa Apresent<br>2 855 00 €<br>Montante de Apoio | ada (f)<br>Despesa Apresentada |

Figura 19 – Quadro Resumo e Despesa Apresentada

Esta informação é carregada diretamente do separador "Documentos de Despesa", não sendo editável.

A documentação complementar, a submeter em sede de pedido de pagamento, deve ser apresentada no separador "Controlo Documental".

#### 3.2.7 Intervenção B.2.4 – Apoio à Transumância

Separador composto com a informação oriunda da aprovação, acrescido do campo de **"Despesa** Apresentada (€)" em pedido de pagamento, com o somatório das várias linhas de documentos de despesa, para esta intervenção, *vide* imagem infra:

| one republication of occurring                | tos Despesa 8.2.1-Assist | tência Técnica 8.3 | 2.2-Luta Contra Varroose | 8.2.3-Vespa Velucina | 8.2.4-Apoio à Transumância | 8.2.5-Anälises | 8.2.6-Aquisição Rainhas | 8.2.7-Projetos Investigação | 82.8-Melhora Qualidade | Controlo Documental | Mars. |
|-----------------------------------------------|--------------------------|--------------------|--------------------------|----------------------|----------------------------|----------------|-------------------------|-----------------------------|------------------------|---------------------|-------|
| 2.4-Apoio à Transu                            | mância                   |                    |                          |                      |                            |                |                         |                             |                        |                     |       |
|                                               |                          |                    |                          |                      |                            |                |                         |                             |                        |                     |       |
| ansumância                                    |                          |                    |                          |                      |                            |                |                         |                             |                        |                     |       |
| ansumância<br>Montante aprovado pela E.A. (6) | Taxa de Apo              | sio (%)            | Montante de Apoio (4     | ) Des                | pesa Apresentada (E)       |                |                         |                             |                        |                     |       |

Figura 20 – Apoio à Transumância

A documentação complementar, a submeter em sede de pedido de pagamento, deve ser apresentada no separador "Controlo Documental".

#### 3.2.8 Intervenção B.2.5 – Análises

Composto pelo quadro resumo, apresenta-se pré-preenchido com os valores da aprovação, o mesmo sucedendo com o campo de "Despesa Apresentada (€)" em pedido de pagamento, com o somatório das várias linhas des despesas com análises, e no segundo quadro, com a informação recolhida no separador "Documentos de Despesa", para cada uma das tipologia de análises elegíveis desta intervenção, *vide* imagem infra:

| 2.5-Análises            |                                 |                             |                   |                   |                     |                        |
|-------------------------|---------------------------------|-----------------------------|-------------------|-------------------|---------------------|------------------------|
| esumo                   |                                 |                             |                   |                   |                     |                        |
| N.º Análises            | Montante aprovado pela E.A. (f) | Tasa de Apoio (%)           | Montante de Apo   | io (K) Despe      | isa Apresentada (E) | N.º Análises Pagamento |
| 12                      | 88.900,00 €                     | 90,00%                      | 80.010,00 €       |                   | 32.400.00 €         | 215                    |
| Análises                |                                 |                             |                   |                   |                     |                        |
| Tipologia               | K.º Análises                    | Montante Aprovado pela E.A. | Taxa de Apoio (%) | Montante de Apoio | Despesa Apresentada | N.º Anàlises Pagamento |
| Chumbo (Metais pesados) | 5                               | 78.900,00 €                 | 90,00%            | 71.010,00 €       | 20.000,00 €         | 150                    |
|                         | 5                               | 78.900,00 €                 | 90,00%            | 71.010,00 €       | 400,00 €            | 20                     |
| Chumbo (Metals pesados) |                                 |                             |                   |                   |                     |                        |

Figura 21 – Quadro Resumo e Despesa Apresentada

Esta informação é carregada diretamente do separador "Documentos de Despesa", não sendo editável.

A documentação complementar, a submeter em sede de pedido de pagamento, deve ser apresentada no separador "Controlo Documental".

#### 3.2.9 Intervenção B.2.6 – Aquisição de Rainhas

Separador composto por 2 blocos, de acordo com informação submetida na aprovação, os quais não se encontram disponíveis para edição, acrescido da **"Despesa Apresentada (€)"** em pedido de pagamento, resultante da multiplicação do N.º de Rainhas constantes do documento de despesa, pelo valor unitário da ajuda, tal como imagem infra:

|               | Documentos Despesa B.2.1-Assistência Técnica B | 12.2-Luta Contra Varroose B.2.3-Vespa Vel | utina B.2.4-Apolo à Transum | dinca B.2.5-Análises B.2.6-Aquisição Rainhas | B.2.7-Projetos Investigação B | 2.8-Melhoria Qualidade | Controlo Documental     | Mais                       |
|---------------|------------------------------------------------|-------------------------------------------|-----------------------------|----------------------------------------------|-------------------------------|------------------------|-------------------------|----------------------------|
| 2.6-Aquisição | o Rainhas                                      |                                           |                             |                                              |                               |                        |                         |                            |
| esumo         |                                                |                                           |                             |                                              |                               |                        |                         |                            |
| N.º Rainhas   | Montante aprovado pela E.A                     | L (€) Tax                                 | a de Apoio (%)              | Montante de Apoio (€)                        | Despesa Aprese                | entada (€)             | N.º Rainhas Pag         | amento                     |
| 456           | 3.420,00 €                                     |                                           | 90,00%                      | 3.078,00€                                    | 412,50                        | E                      | 55                      |                            |
|               |                                                |                                           |                             |                                              |                               |                        |                         |                            |
| ainhas        |                                                |                                           |                             |                                              |                               |                        |                         |                            |
| ainhas        |                                                |                                           |                             |                                              |                               |                        | Despesa                 | Apresentada                |
| ainhas        | Centro Criação                                 | Custo unitário                            | N.º Rainhas                 | Montante Aprovado pela E.A.                  | Taxa de Apoio (%)             | Montante de Apoie      | Despesa /<br>o Montante | Apresentada<br>N.º Rainhas |

Figura 22 – Quadro Resumo e Despesa Apresentada

Esta informação é carregada diretamente do separador "Documentos de Despesa", não sendo editável.

A documentação complementar, a submeter em sede de pedido de pagamento, deve ser apresentada no separador "Controlo Documental".

#### 3.2.10 Intervenção B.2.7 – Projetos de Investigação

Separador composto por 3 grupos de informação:

Um quadro relativo ao resumo dos projeto(s) de investigação aprovado(s) e executado(s), como consta do destaque na imagem infra:

| Valia Global Projeto | Montante de Ap                                       |
|----------------------|------------------------------------------------------|
| VGP1                 | 15.000,00 €                                          |
|                      |                                                      |
| Malia Clobal Decisto | Montante de Ap                                       |
|                      | Valia Global Projeto<br>VGP1<br>Valia Global Projeto |

Figura 23 – Quadro Resumo Aprovação e Projeto(s) de Investigação Executado(s)

Um segundo quadro com aà informação do(s) projeto(s) de investigação aprovado(s), como consta do destaque da imagem infra:

|                                        | Аргочаção                                | Ex           | есиção        |                                          |                                                                                                    |                               |
|----------------------------------------|------------------------------------------|--------------|---------------|------------------------------------------|----------------------------------------------------------------------------------------------------|-------------------------------|
| N.º Projetos                           | Montante de Apoio (€)                    | N.º Projetos | Montante (4)  |                                          |                                                                                                    |                               |
| 1                                      | 15.000.00 €                              | 0            | 0.00 €        |                                          |                                                                                                    |                               |
| jetos de Investiga                     | ção                                      |              |               |                                          |                                                                                                    |                               |
|                                        |                                          |              | Mantiferania  |                                          |                                                                                                    |                               |
| Desirets                               | Desiste                                  |              |               |                                          | Valia Global Projeto                                                                                                    | Montante de Ap                |
| C1 MPCHV                               | Projecu                                  |              |               | Ações                                    | and the second second s |                               |
| 1                                      | Projeto 1                                |              |               | Ações                                    | VGP1                                                                                                    | 15.000,00€                    |
| 1                                      | Projeto 1                                |              |               | Ações<br>Idualacidadadadada              | VGP1                                                                                                    | 15.000,00€                    |
| jetos de Investiga                     | Projeto 1<br>Ç <b>ão Executados</b>      |              |               | Agens                                    | VGP1                                                                                                    | 15.000,00€                    |
| i<br>jetos de Investiga                | Projeto 1<br>Ção Executados              |              | Identificação | Açons<br>Socialização de Calendaria      | VGP1                                                                                                    | 15.000,00 €                   |
| 1<br>jetos de Investiga<br>N.º Projeto | Projeto 1<br>Ção Executados<br>Projeto   |              | Identificação | Açon<br>Bostonoustatutorea               | VGP1<br>Valia Global Projeto                                                                                                    | 15 000,00 €<br>Montante de Ap |
| jetos de Investigad                    | Projeto 1<br>Gão Executados<br>Projeto   |              | Identificação | Açon<br>Bostosonatestasonator<br>Ações   | VGP1<br>Valia Global Projeto                                                                                                    | 15 100,00 €<br>Montante de Ap |
| ietos de Investiga<br>N.º Projeto      | Projeto 1<br>Scalo Executados<br>Projeto |              | Mentificação  | Açons<br>acconcentration<br>Ações        | VGP1<br>Valla Global Projeto                                                                                                    | 15.000,00 €<br>Montante de Ap |
| tetos de Investigar                    | Populo 1<br>Gão Executados<br>Populo     |              | Menticação    | Ações<br>BORROCORONARIZADORORU<br>Ações  | VGP1<br>Valia Global Projeto                                                                                                    | 15 000,00 €<br>Montante de Ag |
| etos de Investigar<br>Nº Projeto       | Poper :<br>Cão Executados<br>Poper       |              | sterrificiçãe | Açon<br>Bostoronumenterionument<br>Açóns | VGP1<br>Valia Global Projeto                                                                                                    | 15.000,00 €<br>Montanie de Ap |
| N.º Projeto                            | Propio 1<br>Cão Executados<br>Propio     |              | Mertificação  | Açon<br>Bostococounteratoron<br>Ações    | VGP1<br>Valle Global Projeto                                                                                                    | 15.000,00 €<br>Montanie de Ap |

Figura 24 – Quadro Resumo do(s) Projeto(s) de Investigação Executado(s)

Estes dois quadros anteriores não são editáveis, contendo informação relativa à aprovação, e agregação da informação recolhida no quadro relativo aos projetos de investigação executados, como destacado na imagem infra:

| A. Projeto               | Projeto    |               | Ações                                   |   | Valia Global Projeto | Montante de Ap |
|--------------------------|------------|---------------|-----------------------------------------|---|----------------------|----------------|
| 1                        | Projeto 1  |               | 000000000000000000000000000000000000000 |   | VGP1                 | 15.000,00€     |
| Projetos de Investigação | Executados |               |                                         |   |                      |                |
| rejectos de intestigação | LACCOLLUDY |               |                                         |   |                      |                |
| N * Deniato              | Desiate    | Identificação | t-lan                                   |   | Valia Gobal Droiate  | Montanta da S  |
| a. Program               | right      |               |                                         |   | wana Groues Project  | and the second |
|                          |            | 1000          |                                         |   |                      |                |
|                          |            |               |                                         |   |                      |                |
| X 1 0 Proieto 1          |            |               |                                         |   | VGP1                 | 15 000 00      |
|                          |            |               |                                         |   |                      |                |
|                          |            |               |                                         |   |                      |                |
|                          |            |               |                                         | 6 |                      |                |
|                          |            |               |                                         |   |                      |                |

Figura 25 – Quadro de Registo do(s) Projeto(s) de Investigação Executado(s)

Para registar projetos de investigação, deve ser acionado o modo de edição, e na primeira caixa, "N.<sup>9</sup> Projeto", será disponibilizada a informação de referência do(s) projeto(s) aprovado(s), devendo ser selecionado um deles, sendo a informação "Projeto", "Valia Global" e "Montante de Apoio" automaticamente preenchida.

O único campo disponível para edição, é informação da "Ação", visando o preenchimento da informação resumida, relativa às ações executadas no âmbito do projeto de investigação.

Esta informação, é um sumário do que foi executado, devendo o respetivo detalhe, e demais elementos serem vertidos no relatório, o qual deve ser apresentada no separador "Controlo Documental", em conjunto com a documentação complementar, a submeter em sede de pedido de pagamento.

Devem ser geradas tantas linhas, quanto o n.º de projetos aprovados para uma dada entidade, devendo integrar um pedido de pagamento único.

#### 3.2.11 Intervenção B.2.8 – Melhoria da Qualidade do Mel

Composto pelo quadro resumo, apresenta-se pré-preenchido com os valores da aprovação, o mesmo sucedendo com o campo de "Despesa Apresentada (€)" em pedido de pagamento, com o somatório das várias linhas de equipamentos, e no segundo quadro, com a informação recolhida no separador "Documentos de Despesa", para cada uma das tipologia de equipamentos desta intervenção, vide imagem infra:

| 2.8-Melhoria Qualidade                                    |                                 |                |                |                             |                   |                         |                     |
|-----------------------------------------------------------|---------------------------------|----------------|----------------|-----------------------------|-------------------|-------------------------|---------------------|
| esumo                                                     |                                 |                |                |                             |                   |                         |                     |
| N.º Unidades                                              | Montante aprovado pela E.A. (€) | Tax            | a de Apoio (%) | Montante de A               | poio (E)          | Despesa Apresentada (€) |                     |
| 3                                                         | 120.678,00€                     |                | 90,00%         | 108.610,20                  | )€                | 25.234,00 €             |                     |
| quipamentos/Infraestruturas<br>Equipamento-Infraestrutura | Tipologia Investimento          | NIF Fornecedor | N.º Unidades   | Montante Aprovado pela E.A. | Taxa de Apoio (%) | Montante de Apoio       | Despesa Apresentada |
| cabeçote¿ de enchimento de frascos e mesa giratória       | Equipamento de Embalamento      |                | 9              | 45.678,00 €                 | 90,00%            | 41.110,20€              | 24.000,00€          |
|                                                           |                                 |                | 5              | 30.000.00€                  | 90,00%            | 27,000,00 €             | 1,234,00€           |
| Tapele para transporte de quadros                         | Equipamento de Processamento    |                | ~              |                             |                   |                         |                     |

Figura 26 – Quadro Resumo e Despesa Apresentada

Esta informação é carregada diretamente do separador "Documentos de Despesa", não sendo editável.

A documentação complementar, a submeter em sede de pedido de pagamento, deve ser apresentada no separador "Controlo Documental".

#### 3.2.12 Controlo Documental

Destina-se a apresentar a informação complementar relativa a cada uma das intervenções que, sendo parte integrante do pedido de pagamento, não fazia parte da recolha documental dos documentos de depesa, *vide* imagem infra:

| Ramo Aprodore Documenta Depesa E21-Asiatekna Fonca E224uta Corta Ventate E23-Vepa Velutra E2.4-4 | oolo à Transumância - 8.25-Análises | B25-Aquisção Reinhas B27-Projetos Investigação | 62.8-Methoria Qualidade | Controlo Documental | Mais |
|--------------------------------------------------------------------------------------------------|-------------------------------------|------------------------------------------------|-------------------------|---------------------|------|
| Controlo Documental                                                                              |                                     |                                                |                         |                     |      |
| Tipe Documento                                                                                   | Ficheiro                            |                                                | Observações             |                     |      |
| 8.2.1 - Assistência técnica aos apicultores e organizações de apicultores                        |                                     |                                                |                         |                     |      |
| Contrato Trabalho do Técnico                                                                     |                                     |                                                |                         |                     |      |
| 8.2.2 - Luta contra a varroose                                                                   |                                     |                                                |                         |                     |      |
| Evidência das análises anatomopatológicas de abelhas, favos e cartolinas                         |                                     |                                                |                         |                     |      |
|                                                                                                  |                                     |                                                |                         |                     |      |

Figura 27 – Controlo Documental

Para efetuar o *upload* dos documentos obrigatórios, o documento deverá ser colocado em modo de edição e premir no botão  $\pounds$ , o qual dará acesso a janela para seleção do documento a anexar, *vide* imagens infra.

|                                                  | Tipo Documento              | Ficheiro | Observações |  |
|--------------------------------------------------|-----------------------------|----------|-------------|--|
| 2.1 - Assistência técnica aos apicultores e orga | nizações de apicultores     |          |             |  |
| Contrato Trabalho do Técnico                     |                             | 1        |             |  |
| 22 - Luta contra a varroose                      |                             |          |             |  |
| Evidência das análises anatomopatológicas de     | abelhas, favos e cartolinas | 1        |             |  |
|                                                  | Carregar ficheir            | 0        | ×           |  |
|                                                  |                             |          |             |  |

Figura 28 – Upload de documentos

Na eventualidade de ser necessário substituir determinado documento, o documento deverá ser novamente colocado em modo de edição, e premir o botão **1** para seleção do novo documento a anexar, *vide* imagem infra:

| a apicale 2024                                                                                                    |                                                                         |                                                                       |
|----------------------------------------------------------------------------------------------------|-------------------------------------------------------------------------|-----------------------------------------------------------------------|
| Roma Aptolitores Documentes Despesa 8.2.1-Jusiostinda Téorica 8.2.3-Justa Centra Varraose 8.2.3-Verpa<br>Declaração Compromisso | Velutina 82.4-Apoio à Transumância 82.5-Análises 82.6-Aquisição Rainhas | 827-Projecto Investigação 82.8-Melhoria Qualidade Controlo Documental |
| ontrolo Documental                                                                                                    |                                                                         |                                                                       |
| Tipo Documento                                                                                                    | Ficheiro                                                                | Observações                                                           |
| 3.2.1 - Assistência técnica aos apicultores e organizações de apicultores                                                       |                                                                         |                                                                       |
| Contrato Tisbalho do Técnico                                                                                                    | Controlo_Documental_PPx/<br><u> ま</u> ま                                 |                                                                       |
| 3.2.2 - Luta contra a varroose                                                                                                  |                                                                         |                                                                       |
| Evidência das análises anatomopatológicas de abelhas, favos e cartolinas                                                        | ±                                                                       |                                                                       |
|                                                                                                    |                                                                         |                                                                       |

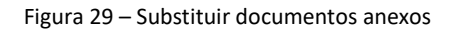

#### 3.2.13 Declaração de Compromisso

Separador para a aceitação dos compromissos apresentados no ecrã, caso contrário será gerado erro impeditivo à submissão do pedido de pagamento.

| Ano apicola: 2024                                                                                                    |       |
|----------------------------------------------------------------------------------------------------|-------|
| Ross Apricatores Documentos Depera 821-Asistência Técnica 822-Lica Contra Vantose 823-Vespa Velucina 82.4-Apos à Transumànica 82.5-Análises 82.6-Aquisção Rainhais 82.7-Anájess Investigação 82.6-Methoria Qualidade Controlo Documental Declaração Campionistica | Mais* |
| Declaração Compromisso                                                                                                    |       |
| Li e tornei confrecimento dos pressupostos do termo de axeitação 🛛 5m 🖤                                                                                                    |       |

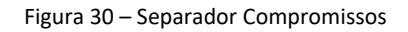

#### 3.2.14 Erros/Avisos

Neste separador, são apresentados os erros gerados aquando da validação do documento/versão do pedido de pagamento, erros estes que podem ser informativos, assinalados com simbolo (A), e/ou impeditivos identificados com símbolo (C), vide imagem infra:

| asto Apicul<br>eclaração Com | tores Documentos Despesa B.2.1-A<br>promisso | ssistência Têchica — B | 2.2-Luta Contra Varroose 8.2.3-Vespa Velutina 8.2.4-Aporo à Transumância | a 8.2.5-Analises 8.2.6-Aquisção Rainhas 8.2.7-Proyetos Investigação 8.2.8                                                                                                    | Mehoria Qualidade Controlo Documental          |
|------------------------------|----------------------------------------------|------------------------|--------------------------------------------------------------------------|----------------------------------------------------------------------------------------------------|------------------------------------------------|
| ros/Avis                     | :05                                          |                        |                                                                          |                                                                                                    |                                                |
|                              | Origem                                       | Código                 | Descrição                                                                | Complemento                                                                                                    | Regra                                          |
| 4                            | B.2.4-Transumância                           | 8                      | Valores Inexistentes                                                     | Tem montante aprovado para a intervenção B.2.4 - Apoio á transumância sem<br>registo de despesa aprecentado no pedido de pagamento.                                                                                                    |                                                |
| 4                            | B.2.5-Análises                               | 9                      | Valores Inexistentes                                                     | Tem montante aprovado para a intervenção B.2.5 - Análises de qualidade do mei ou<br>outros produtos aplicalas sem registo de despesa apresentado no pedido de<br>pagamento.                                                              |                                                |
| <b>A</b>                     | 8.2.6-Aquisição Rainhas                      | 10                     | Valores Inexalentes                                                      | Tem montante aprovado para a intervenção 8.2.6 - Apoio á aquisição de rainhas<br>autóctornes selecionadas sem registo de despesa apresentado no pedido de<br>pagamento.                                                                  |                                                |
| Δ                            | B.2.8-Methoria Qualidade                     | 13                     | Valores Inexistentes                                                     | Tem montante aprovado para a intervenção 6.2.8 - Melhonia da qualidade dos<br>produitos apicolas sem registo de despesa apresentado no pedido de pagamento.                                                                              |                                                |
| 8                            | Controlo Documental                          | 14                     | Campo Obrigatório                                                        | O tipo de documento Evidência das análises anatomopatológicas de abelhas, favos<br>e cartolinas correspondente à intervenção 8.2.2 - Luta contra a vancose, aprovada<br>nava a existina à vancoste la sederar a vancoste da decumentaria | Tem que receiher um valor válido para o campo. |

Figura 31 – Separador Erros/Avisos

Cada campo tem o seguinte informação:

 ✓ Origem – indica o separador que gerou o erro, clicando sobre este campo na respetiva linha, o sistema redireciona para o separador respetivo;

✓ Código – informação com código de sistema do erro;

✓ Descrição – informaçao sobre o que motivou erro (campo obrigatório não preenchido, regra de validação não cumprida, etc...)

- ✓ Complemento descrição pormenorizada do motivo que gerou o erro;
- ✓ Regra indicação do tipo de correção a realizar.

A respetiva correção, passa por retificar o erro, em conformidade com a mensagem apresentada no campo "Complemento", sendo que os erros impeditivos têm de ser obrigatoriamente retificados.

#### 3.3 Validação e Submissão

Terminado o preenchimento dos vários separadores, o formulário estará em condições para ser submetido, sendo necessário previamente efetuar a respetiva validação, clicando para esse efeito no botão "Validar

Se o documento contiver erros, surgirá no topo a mensagem:

```
Figura 32 – Mensagem de erro
```

No separador de erros, poderão ser consultadas as respetivas informações, tal como descrito em 3.2.14.

Depois de retificados os erros, é obrigatório acionar novamente o botão "Validar".

Caso não existam erros, surgirá no topo do separador a mensagem:

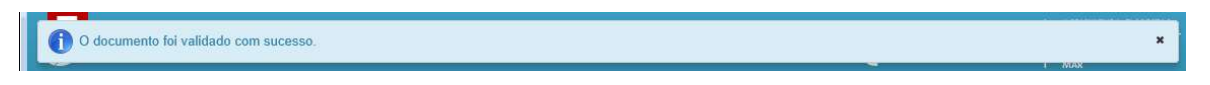

Figura 33 – Mensagem de pedido de pagamento validado sem erros

Pode também não existir erros impeditivos de submissão, sendo apenas informativos, e nessa situação surge a seguinte mensagem:

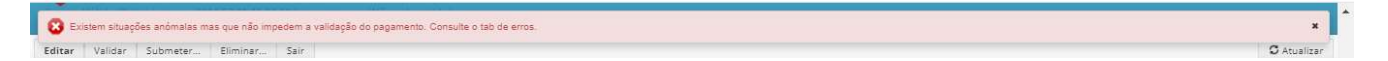

Figura 34 – Mensagem de pedido de pagamento validado com erros informativos

Numa dessas situaçoes, fica disponível o botão "Submeter", que deve ser clicado para finalizar a apresentação do pedido de pagamento, o qual, depois de acionado, irá abrir a janela:

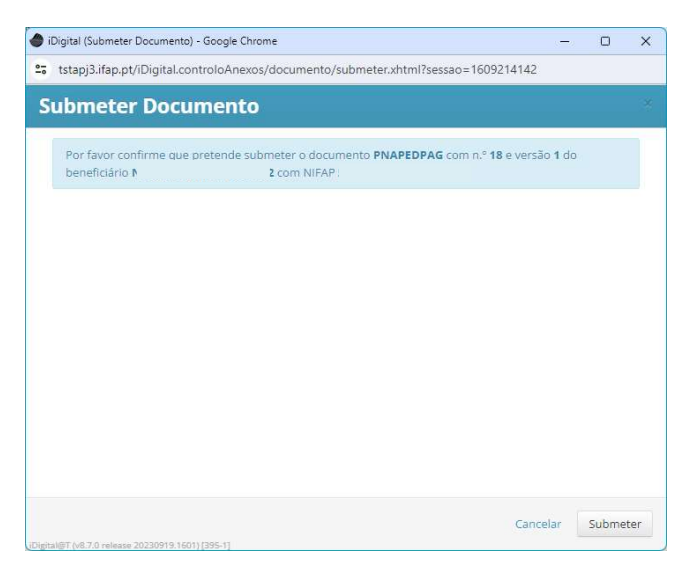

Figura 35 – Ecrã de confirmação de submissão

Deve ser novamente acionado o botão "Submeter" no final da janela, que mostrará a seguinte mensagem:

| iDigital (Submeter Documento) - Google Chrome                    | s <b>—</b> s | O    | >   |
|------------------------------------------------------------------|--------------|------|-----|
| tstapj3.ifap.pt/iDigital.controloAnexos/documento/submeter.xhtml |              |      |     |
| Submeter Documento                                               |              |      |     |
|                                                                  |              |      |     |
| Documento submetido com sucesso!                                 |              |      |     |
| NIFAP i submetido com sucesso. 32                                | COM          |      |     |
| Fechar esta janela                                               |              |      |     |
|                                                                  |              |      |     |
|                                                                  |              |      |     |
|                                                                  |              |      |     |
|                                                                  |              |      |     |
|                                                                  |              |      |     |
|                                                                  |              |      |     |
|                                                                  |              |      |     |
|                                                                  |              |      |     |
|                                                                  |              |      |     |
|                                                                  |              |      |     |
|                                                                  |              |      |     |
|                                                                  |              |      |     |
|                                                                  |              | Fech | nar |
| stal@T (v8.7.0 release 20230919.1601) [395-1]                    |              |      |     |

Figura 36 – Ecrã de informação de submissão com sucesso

Deve ser verificado se o estado do documento indicado no cabeçalho passou para "**4-Submetido**", só nesta condição estará efetivada a apresentação do pedido de pagamento.

A partir desta fase o documento do pedido não pode ser eliminado e, caso pretendam efetuar alterações, devem proceder à substituição do documento submetido, utilizando para esse efeito função "**Procurar**" no ecrã principal, que mostrará os documentos submetidos e, na linha correspondente ao documento que se pretende alterar, clicar no botão **"Substituir"**.

Atente-se que a eliminação da versão de substituição, elimina igualmente a versão inicial, deve por isso ser sempre submetida a nova versão criada, sob pena de não ficar submetido nenhum pedido de pagamento

#### FICHA TÉCNICA

Título Programa Nacional de Apoio ao Setor da Apicultura «Manual de Recolha do Pedido de Pagamento» «Versão 1»

Autor/Editor INSTITUTO DE FINANCIAMENTO DA AGRICULTURA E PESCAS, I.P. Rua Castilho, n.º 45-51 1049-002 Lisboa Tel. 21 384 60 00 Fax: 21 384 61 70 Email: ifap@ifap.pt \* Website: www.ifap.pt

**Conceção técnica** «Departamento de Apoios de Mercado» «Unidade de Medidas de Intervenção em Mercados»

> **Data de edição** «24 de julho de 2024»